## CONFIGURANDO FOROS

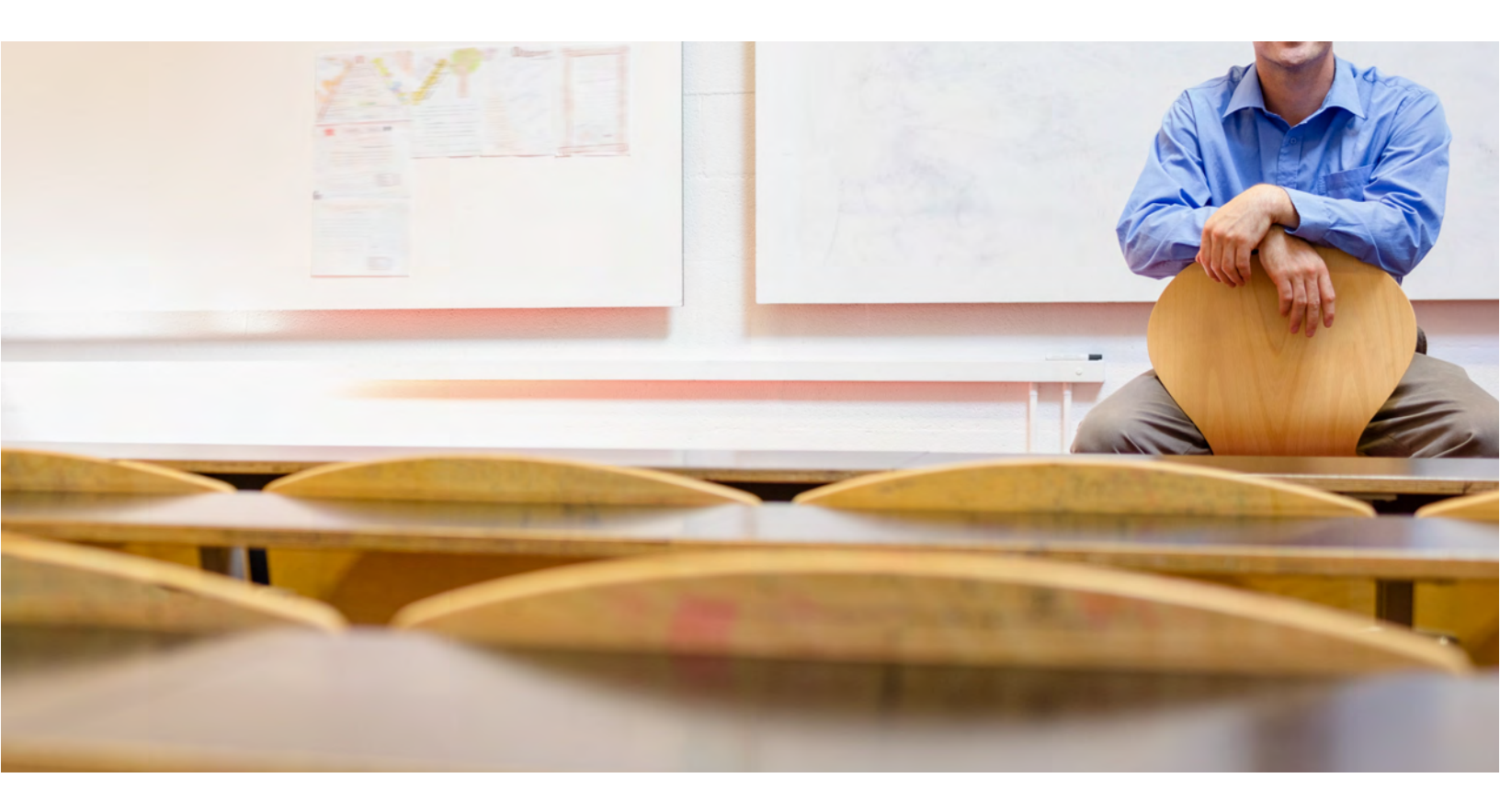

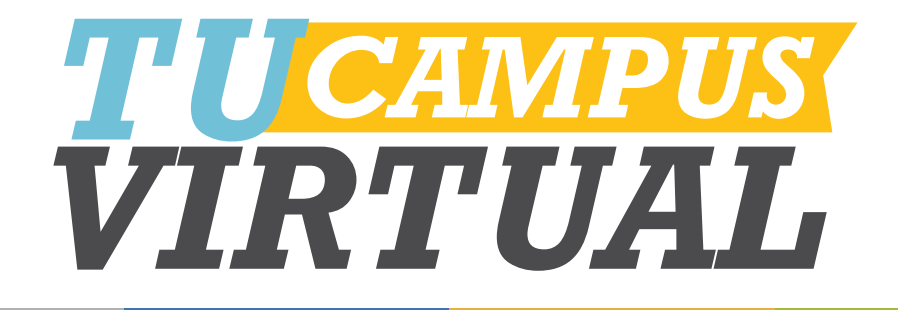

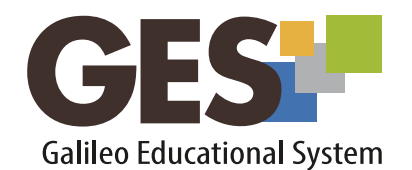

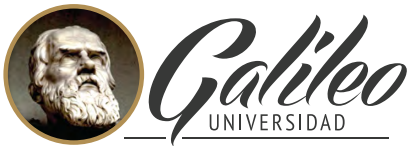

La Revolución en la Educación

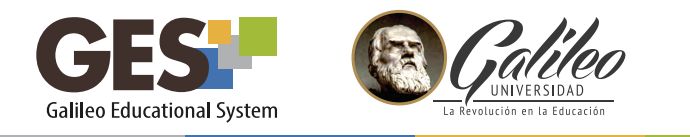

## **CONFIGURANDO FOROS**

Un foro es un canal de comunicación asincrónico que permite a los usuarios publicar, leer y responder mensajes. Utilizando esta herramienta los estudiantes pueden hacer consultas a los catedráticos, discutir temas con sus compañeros.

## 1.Creación de foro

- 1.1 Ingrese a su curso, utilizando la opción **CURSOS ACTUALES**
- 1.2 Seleccione la pestaña Admin y ubique el portlet Administración de foros

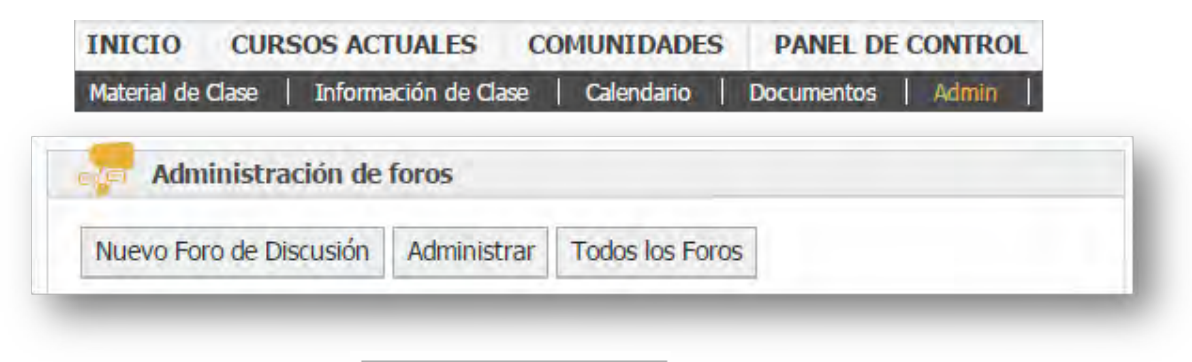

- 1.3 Dé clic sobre el botón Nuevo Foro de Discusión
- 1.4 La plataforma le mostrará el siguiente formulario, para configurar el nuevo foro.

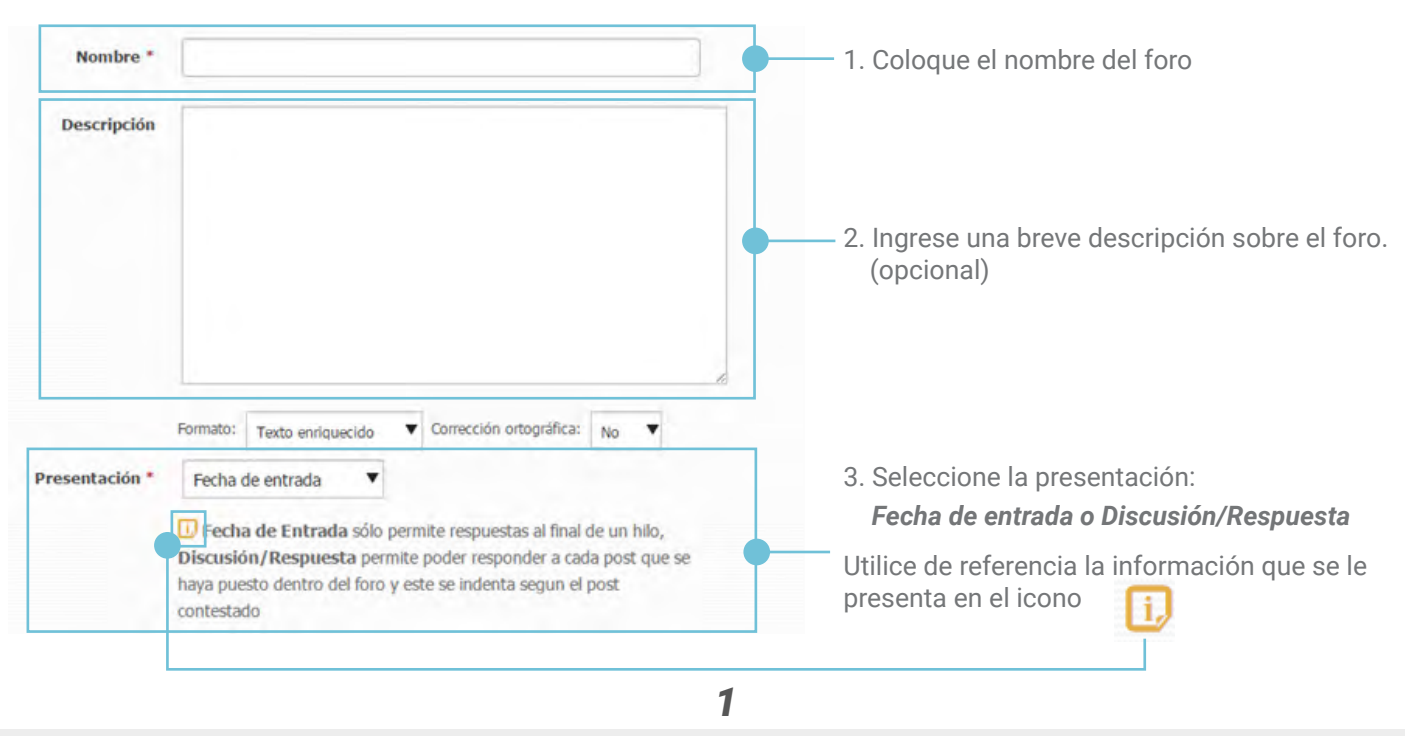

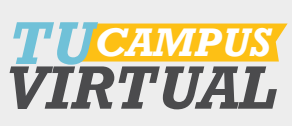

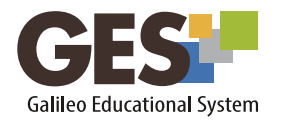

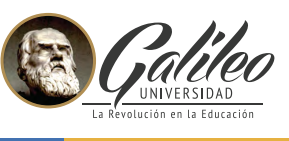

| I. Seleccione la política de publicaciones<br>Abierto<br>Moderado<br>Cerrado<br>Jtilice de referencia la información que se<br>e presenta en el ícono | Abierto per<br>aparecer inmed<br>deben ser apro<br>puedan ver, y o<br>poner mensaje | rmite a cualquier usuario enviar mensajes y estos<br>diatamente, <b>moderado</b> significa que los mensajes<br>ibados por un moderador antes de que otros los<br>c <b>errado</b> significa que sólo los administradores pueden<br>s. |
|----------------------------------------------------------------------------------------------------|-------------------------------------------------------------------------------------|----------------------------------------------------------------------------------------------------|
| Los usuarios pueden crear nuevos hil<br>os *                                                                                                    | ● Si<br>◎ No                                                                        | <ol> <li>Indique si los usuarios podrán crear nuevos<br/>hilos de conversación o solo podrán dar<br/>respuesta al mensaje principal</li> </ol>                                                                                       |
|                                                                                                    | Si se selecci<br>mensaje existe                                                     | ona <b>No</b> , los usuarios unicamente podran reenviar un<br>nte y no crear uno nuevo.                                                                                                    |

1.5 Al finalizar la configuración, dé clic en aceptar.

1.6 La plataforma le mostrará el foro creado en Administración de foros

| Nuevo Foro de Discusión |   | Administrar Todos los Foros |                            |     |
|-------------------------|---|-----------------------------|----------------------------|-----|
| Nombre                  |   | Autosuscr                   | ibir a los miembros del gr | upo |
| Administración I        | 1 |                             | sí   No                    |     |

Si desea editar un tipo de asignación, utilice el ícono del lápiz 🧭

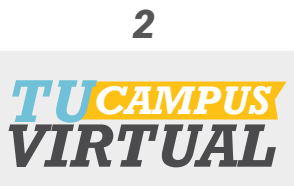

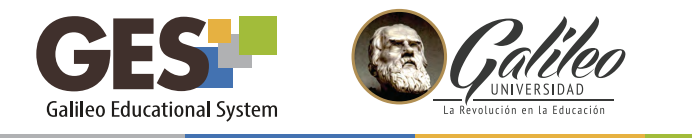

## 2. Administración de foros

Realice esta acción, solo después de haber creado el foro.

2.1 En el bloque Administración de foros, de clic en el botón Administrar

| Nuevo Foro de Discusión |   | Administrar | Todos los Foros            |     |
|-------------------------|---|-------------|----------------------------|-----|
| Nombre                  |   | Autosuscr   | ibir a los miembros del gi | upo |
| Administración I        | 1 |             | sí   No                    |     |

Esta acción también la puede realizar al seleccionar el foro creado, en el portlet *Foros* ubicado en la pestaña *Material de Clase*.

| INICIO         | O CURSOS ACTUALES |                    | COMUNIE     | ADES      | PANEL DE CONTROL |       |  |
|----------------|-------------------|--------------------|-------------|-----------|------------------|-------|--|
| Material de (  | Clase             | Información de Cla | se   Calend | lario   D | locumentos       | Admin |  |
| Foros          |                   |                    |             |           |                  |       |  |
| Administración | Ine               |                    |             |           |                  |       |  |

2.2 La plataforma mostrará la siguiente ventana, dé clic sobre *Enviar un nuevo mensaje* 

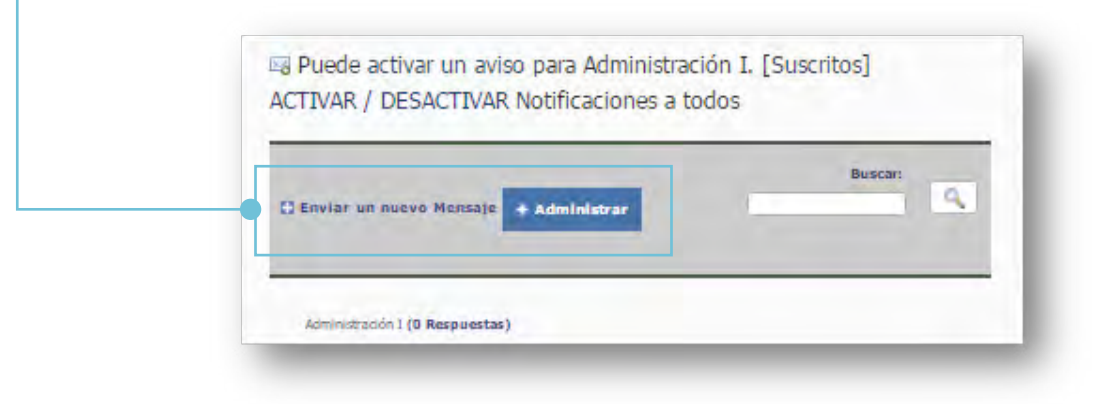

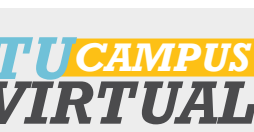

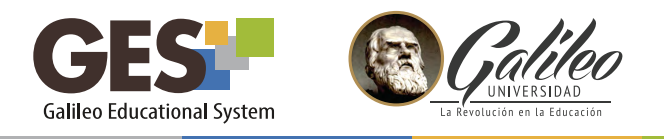

2.4 Se abrirá la pantalla donde podrá escribir el tema principal del foro.

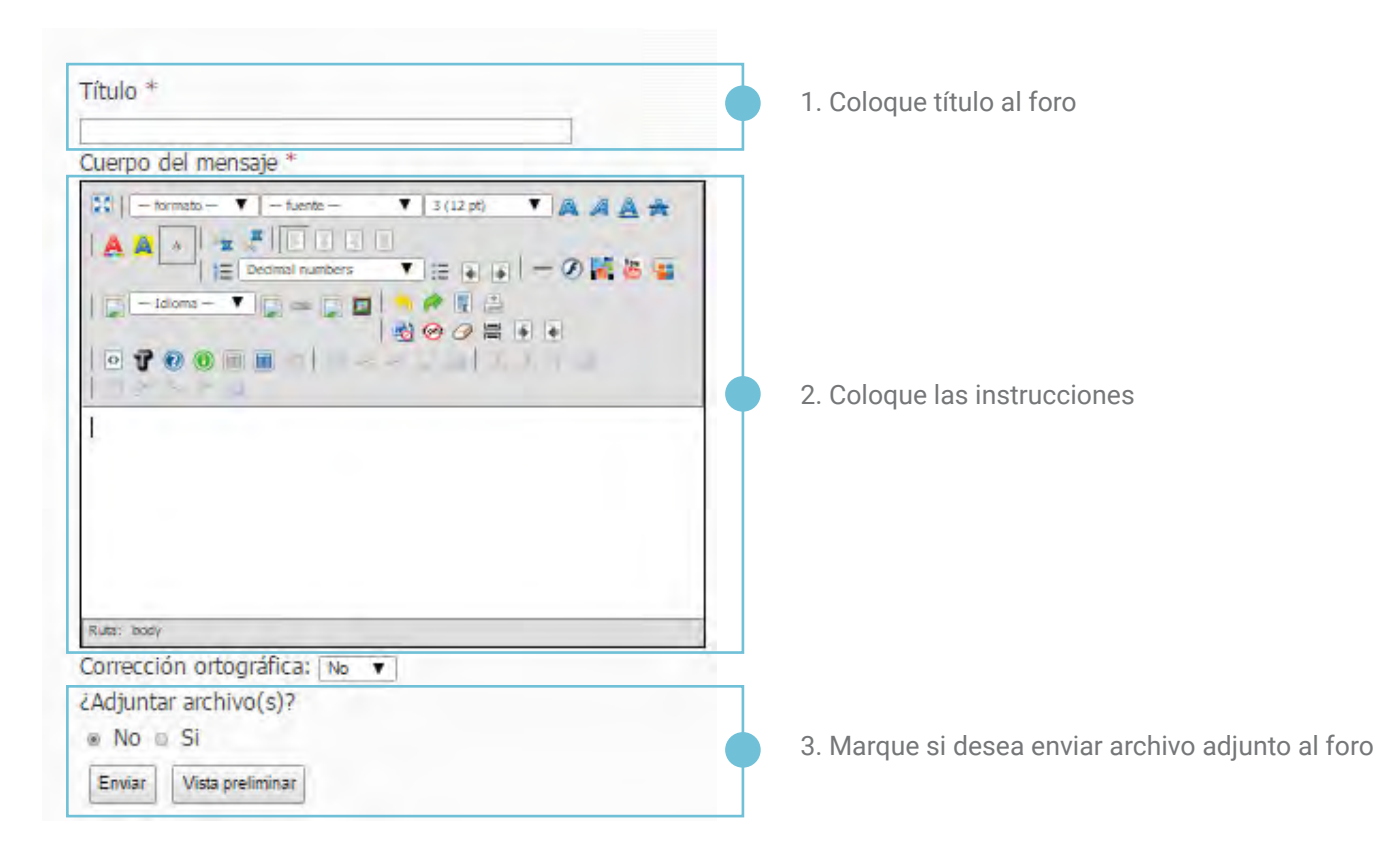

Puede utilizar los siguientes íconos para insertar objetos a su mensaje:

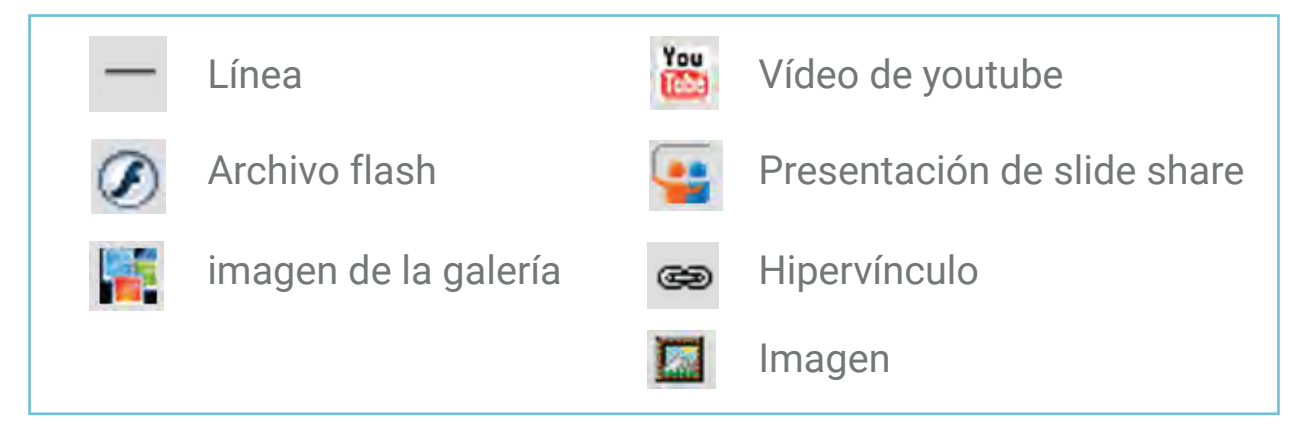

2.5 Antes de enviar su mensaje puede revisarlo haciendo clic sobre el cuando esté listo para publicar, solo presione clic sobre Enviar botón Vista preliminar

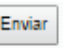

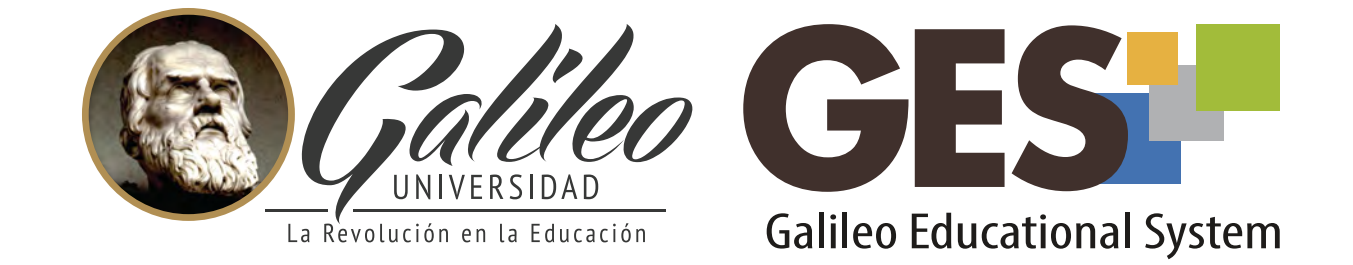

Consulte más sobre ésta y otras herramientas de la plataforma GES, visitando **www.galileo.edu/soporteges** 

> o comunicándote al **HelpDesk** Universidad Galileo Torre 1, 4to Nivel oficina 413

E-mail: ayudages@galileo.edu

Tel: 2423 8000 Ext. 7411 - 7412

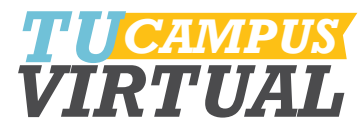